# How to pick up a pre-arranged capacity release

Go to the Tallgrass website and click on the interactive web site link at the bottom:

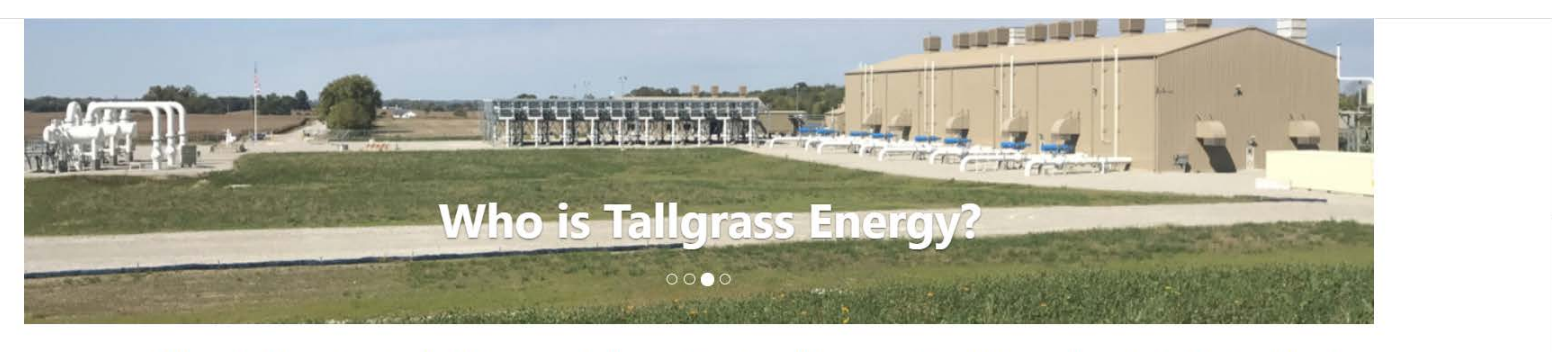

Welcome to Tallgrass Energy – a leading energy and infrastructure company with a start-up mentality that enables us to be nimble, collaborate creatively to solve customers' problems and say, "Yes, we can do that."

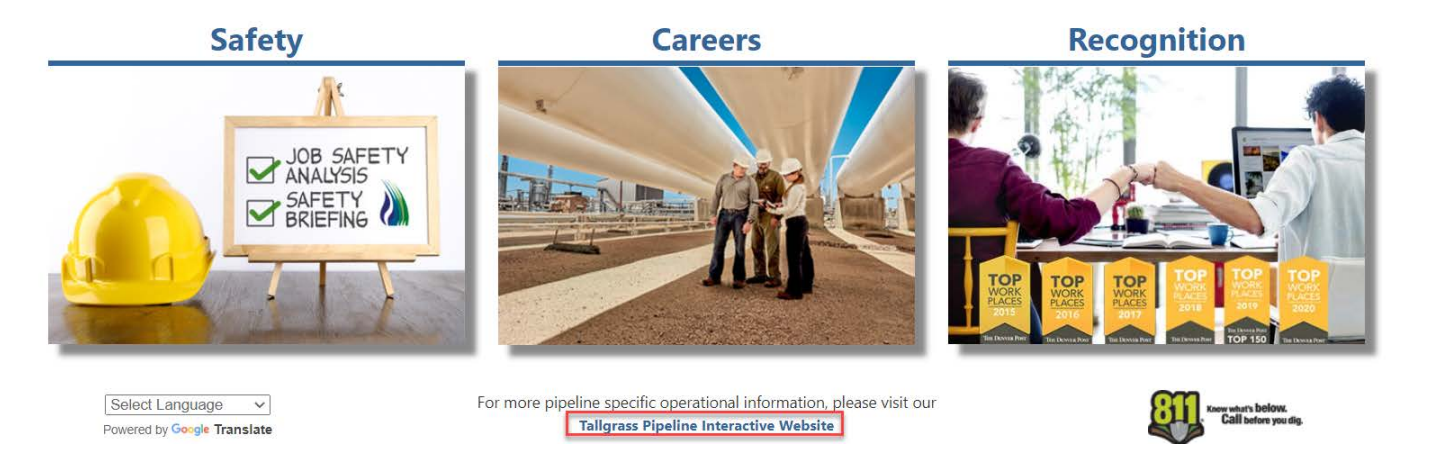

#### That will take you to the Tallgrass EBB:

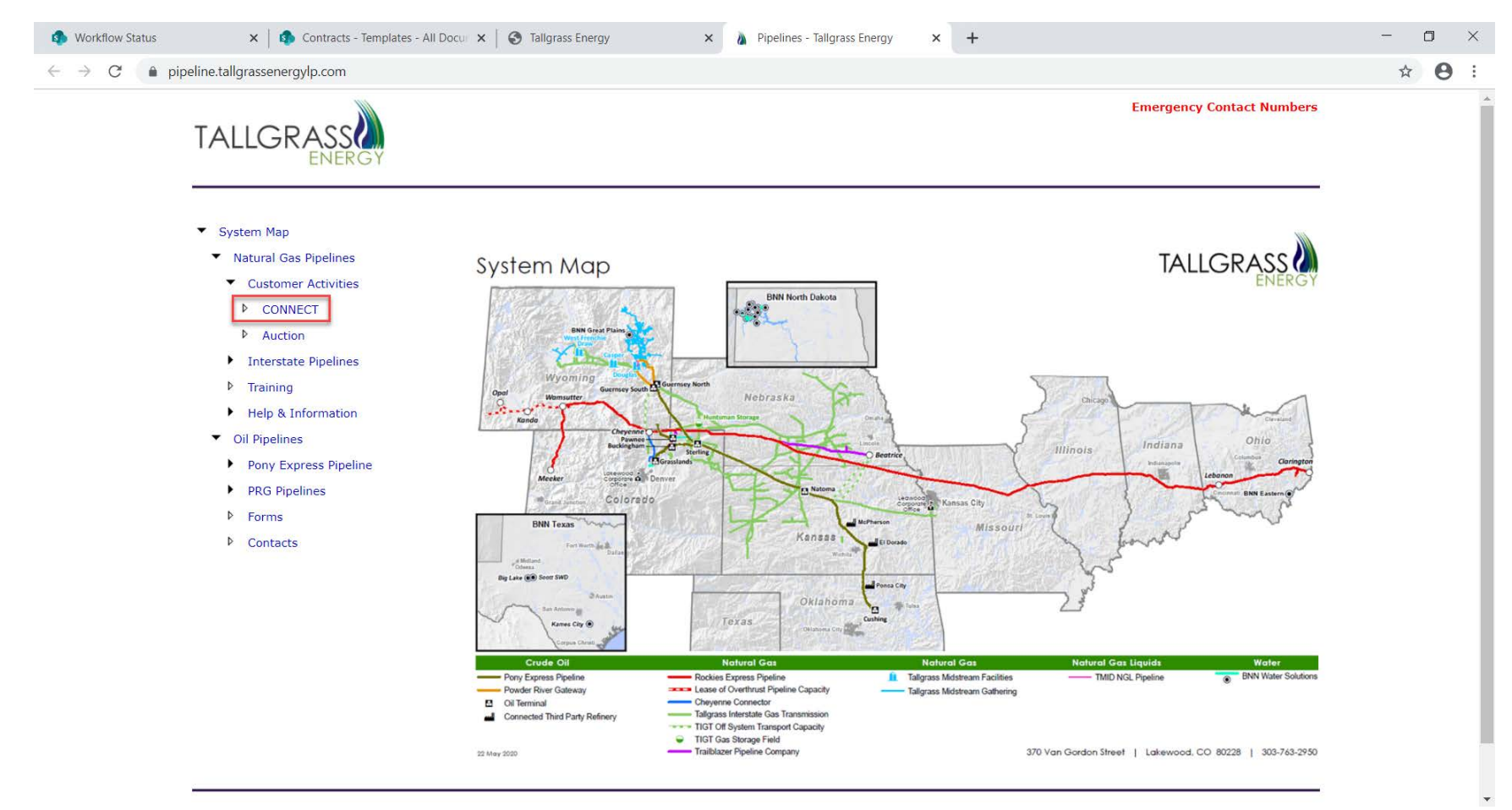

Under Natural Gas Pipelines – Customer Activities – click on CONNECT

You will need to log into Citrix to access the CONNECT system.

Once logged in you will see the below:

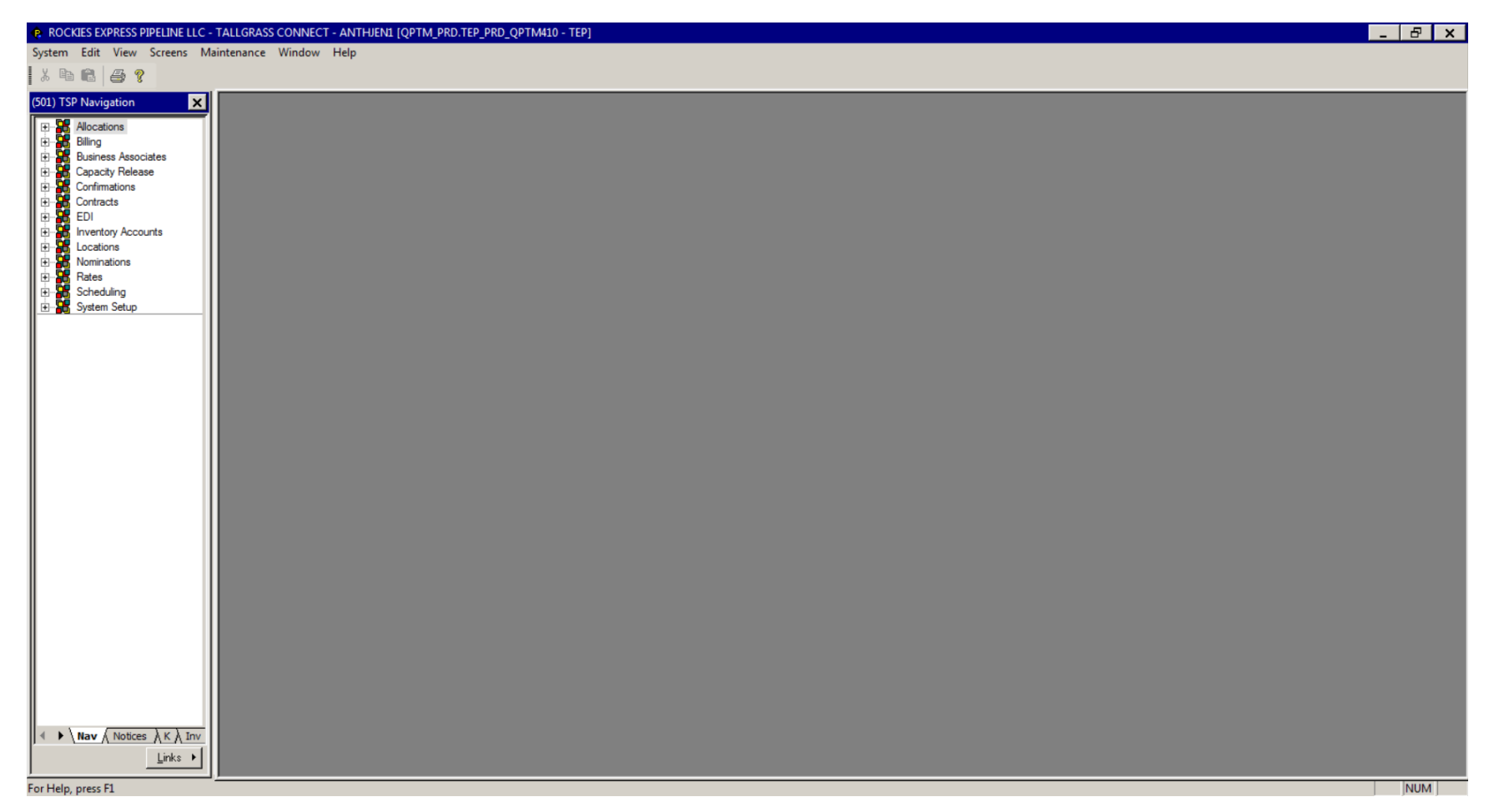

# Go to Screens – Bids – Bid Summary

|                         | w     | Screens                     | Maintenance             | Win         | dow Help         |                   |     |
|-------------------------|-------|-----------------------------|-------------------------|-------------|------------------|-------------------|-----|
| m Edit View Screens M   |       | Alloca<br>Billing<br>Busine | tions<br>ess Associates | )<br>)<br>) |                  | Links             |     |
|                         |       | Capac                       | ity Release             |             | Award            |                   | ŀ   |
|                         |       | Confir                      | mations                 | •           | Award Ame        | ndments           |     |
| P Navigation            | e     | Contra                      | icts                    | •           | Bid.             | _                 | F   |
| Nominations             |       | EDI                         |                         | •           | Bid Summa        | ry                | -   |
| Flowing Gas             |       | Invent                      | ory Accounts            | •           | Offer            |                   | F   |
| Invoicing               | nur   | Locatio                     | ons                     | •           | Offer Sumn       | nary              |     |
| Capacity Release        |       | Nomir                       | nations                 | •           | Recall/Repu      | ıt                | h   |
| Bids                    | Sur   | Rates                       |                         | •           | Timeline Re      | sults             | ŀ   |
| Bid                     |       | Sched                       | uling                   | •           | Withdrawal       | Summary           |     |
| 🖁 Bid Summary           | erer  | System                      | n Setup                 | - + '       | Additional Torms | Des Awaren Bidde  | -   |
| Awards Withdrawal Summ. | sting | System<br>gs                | n Setup                 | •           | Additional Terms | Pre-Arranged Bidd | lei |

# Type in your offer number and hit retrieve:

|                                                | Bid    |               | Links                |             |                                | Retrieve        | More            | All <u>H</u> elp | <u> </u> | Cancel                     |                                |               |
|------------------------------------------------|--------|---------------|----------------------|-------------|--------------------------------|-----------------|-----------------|------------------|----------|----------------------------|--------------------------------|---------------|
| Allocations<br>Billing<br>Business Associates  | TSP    | / TSP Prop:   | 784256161            | 501         | TSP Name:                      | RO              | CKIES EXPRESS   | PIPELINE LLC     |          |                            |                                |               |
| Capacity Release<br>Confirmations<br>Contracts | Offer  | No:           |                      |             | Releaser / Releaser Prop       |                 |                 |                  |          | Releaser Name:             |                                |               |
| EDI<br>nventory Accounts                       | Rel S  | it Date:      | <u> </u>             | •           | Rel End Date:                  | P               | _/              | •                |          |                            |                                |               |
| Nominations<br>Rates                           | Bid No | 0:            |                      |             |                                |                 |                 | Status:          |          | <u>•</u>                   |                                |               |
| Scheduling<br>System Setup                     | Loc (F | lec):         |                      |             | Loc Name (Rec):                |                 |                 | Loc (Del):       |          |                            | Loc Name (Del):                |               |
|                                                | Bids:  | Canacity Rele | ase Status Loc (Del) | Loc Name    | Max Offer Oty - Loc Bid No Bid | Oty Loc Bidder  | Meas Basis D    | esc Bidder Prop  | Rate Bir | d Bidder Name              | Pot May Trf Pate Bid Bidder Re | Term St Bidde |
|                                                | 1      | Capacity Nete | 42717                |             | 12 000 46482                   | 12 000 62424062 | 8 MILLION BTUPS | 19129            | S 0.09   | 000 TENASKA MARKETING VEN  |                                | 11/30/        |
|                                                | 2      | AW            | 42717                |             | 12,000 46483                   | 12.000 62424062 | 8 MILLION BTU'S | 19129            | \$ 0.09  | 000 TENASKA MARKETING VEN  | TUR 11/29/2018                 | 11/30/        |
|                                                | 3      |               | 42717                |             | 12,000 46486                   | 12.000 62424062 | 8 MILLION BTU'S | 19129            | S 0.10   | 000 TENASKA MARKETING VEN  | TUR 12/1/2018                  | 12/31/        |
|                                                | 4      | AW            | 42717                |             | 12,000 46489                   | 12,000 62424062 | 8 MILLION BTU'S | 19129            | \$ 0.10  | 000 TENASKA MARKETING VEN  | TUR 12/ 1 /2018                | 12/31/        |
|                                                | 5      |               | 42717                |             | 12,000 46614                   | 12,000 62424062 | 8 MILLION BTU'S | 19129            | \$ 0.12  | 000 TENASKA MARKETING VEN  | TUR 2 / 8 /2019                | 2 /15/        |
|                                                | 6      | AW            | 42717                |             | 12,000 46615                   | 12,000 62424062 | 8 MILLION BTU'S | 19129            | \$ 0.12  | 000 TENASKA MARKETING VEN  | TUR 2 / 8 /2019                | 2 /15/        |
|                                                | 7      |               | 42717                |             | 12,000 46616                   | 12,000 62424062 | 8 MILLION BTU'S | 19129            | \$ 0.13  | 500 TENASKA MARKETING VEN  | TUR 2 /16/2019                 | 2 /28/        |
|                                                | 8      | 1             | 42717                |             | 12,000 46617                   | 12,000 62424062 | 8 MILLION BTU'S | 19129            | \$ 0.13  | 500 TENASKA MARKETING VEN  | TUR 2 /16/2019                 | 2 /28/        |
|                                                | 9      | AW            | 42717                |             | 12,000 46618                   | 12,000 62424062 | 8 MILLION BTU'S | 19129            | \$ 0.13  | 500 TENASKA MARKETING VEN  | TUR 2 /16/2019                 | 2 /28/        |
|                                                | 10     | AW            | 42717                |             | 12,000 46684                   | 12,000 62424062 | 8 MILLION BTU'S | 19129            | \$ 0.05  | 000 TENASKA MARKETING VEN  | TUR 3 / 2 /2019                | 3/8/          |
|                                                | 11     | AW            | 42804                | OVRTHRUS/R  | 40,000 45331                   | 40,000 05512256 | 8 MILLION BTU'S | 1983             |          | MARATHON OIL COMPANY       | 100.00% 5 / 1 /2014            | 12/8/         |
|                                                | 12     | AW            | 42804                | OVRTHRUS/R  | 1,000 45423                    | 1,000 96861331  | 0 MILLION BTU'S | 5365             | \$ 0.45  | 000 WMRE OF OHIO-AMERICAN, | LL 6 / 1 /2015                 | 6 /30/        |
|                                                | 13     | AW            | 42804                | OVRTHRUS/R  | 40,000 45603                   | 40,000 11363750 | 3 MILLION BTU'S | 3723             | \$ 0.01  | 500 CONCORD ENERGY LLC     | 7 / 1 /2016                    | 7 /31/        |
|                                                | 14     | AW            | 42804                | OVRTHRUS/R  | 40,000 45604                   | 40,000 11363750 | 3 MILLION BTU'S | 3723             | \$ 0.01  | 470 CONCORD ENERGY LLC     | 8 / 1 /2016                    | 10/31/        |
|                                                | 15     |               | 42804                | OVRTHRUS/R  | 40,000 45799                   | 40,000 11363750 | 3 MILLION BTU'S | 3723             | \$ 0.01  | 470 CONCORD ENERGY LLC     | 11/ 1 /2017                    | 12/ 8 /       |
|                                                | 16     | AW            | 42804                | OVRTHRUS/R  | 40,000 45800                   | 40,000 11363750 | 3 MILLION BTU'S | 3723             | \$ 0.01  | 470 CONCORD ENERGY LLC     | 11/ 1 /2017                    | 12/ 8 /       |
|                                                | 17     |               | 42804                | OVRTHRUS/R  | 50,000 47904                   | 11,500 11693624 | 8 MILLION BTU'S | 10382            | \$ 1.67  | 000 ECO-ENERGY NATURAL GA  | 5, 11/ 1/2020                  | 3 /31/        |
|                                                | 18     | AW            | 43039                | PEPL/REX AU | 10,000 9                       | 10,000 95719454 | MILLION BTU'S   | 1510             |          | ENSERCO ENERGY LLC         | 11/6/2013                      | 11/30/        |
|                                                | 19     | AW            | 43039                | PEPL/REX AU | 3,000 45302                    | 3,000 95719454  | MILLION BTU'S   | 1510             |          | ENSERCO ENERGY LLC         | 12/ 1 /2013                    | 12/31/        |
|                                                | 20     |               | 43039                | PEPL/REX AU | 4,000 45307                    | 4,000 95/19454  | MILLION BTU'S   | 1510             |          | ENSERCO ENERGY LLC         | 1/1/2014                       | 1 /31/        |
|                                                | 21     | AW            | 43039                | PEPL/REX AU | 4,000 45308                    | 4,000 95/19454  | MILLION BTU'S   | 1510             |          | ENSERCO ENERGY LLC         | 1/1/2014                       | 1/7/          |
|                                                | 122    | AW            | 43039                | PEPL/REX AU | 3,500 45310                    | 3,500 95/19454  | MILLION BTU'S   | 1510             |          | ENSERCO ENERGY LLC         | 1/8/2014                       | 1/8/          |

### The offer will pop up in the table below:

| ROCKIES EXPRESS PIPELINE LLC -          | TALLGRASS CONNECT - AI | NTHJEN1 [QPTM_PRD.TEP_PRD_QPTM4  | 10 - TEP] - [(501) Capacity Release I | Bid Summary]                 |                    |                |                                  | - 8 ×             |
|-----------------------------------------|------------------------|----------------------------------|---------------------------------------|------------------------------|--------------------|----------------|----------------------------------|-------------------|
| System Edit View Screens                | Maintenance Window     | Help                             |                                       |                              |                    |                |                                  | <u>_8×</u>        |
| 1 X 16 16 4 ?                           |                        |                                  |                                       |                              |                    |                |                                  |                   |
| (501) TSP Navigation 🗙                  | Bid                    | Links                            | Ret                                   |                              |                    |                |                                  |                   |
| Allocations Billing Business Associates | TSP / TSP Prop:        | 784256161 501                    | TSP Name:                             | ROCKIES EXPRESS PIPELIN      | NELLC              |                |                                  |                   |
| Confirmations Contracts                 | Offer No:              | 2430                             | Releaser / Releaser Prop:             | 004773586                    | 18061              | Releaser Name: | COLUMBIA GAS OF OHIO, IN         | IC.               |
| EDI                                     | Rel St Date:           | 10/ 1 /2020                      | Rel End Date:                         | 10/31/2020 💌                 |                    |                |                                  |                   |
| Locations Nominations Rates             | Bid No:                |                                  |                                       | Statu                        | 15:                |                |                                  |                   |
| € Scheduling<br>€ System Setup          | Loc (Rec):             |                                  | Loc Name (Rec):                       | Loc (                        | Del):              |                | Loc Name (Del):                  |                   |
|                                         | Bids:                  |                                  |                                       |                              |                    |                |                                  |                   |
|                                         | Capacity Rele          | ase Status Loc (Del) Loc Name Ma | Coffer Qty - Loc Bid No Bid Qty Lo    | c Bidder Meas Basis Desc Bi  | dder Prop Rate Bid | Bidder Name Po | ct Max Trf Rate Bid Bidder Rel T | erm St Bidder Rel |
|                                         | 1 AW                   | 44422 COL GAS/REX                | 120 48081 12                          | 0 963966069 MILLION BTU'S 10 | 332 \$ 9.12500     |                | 10/ 1 /2020                      | 10/31/2020        |
|                                         |                        |                                  |                                       |                              |                    |                |                                  |                   |
|                                         |                        |                                  |                                       |                              |                    |                |                                  |                   |
|                                         |                        |                                  |                                       |                              |                    |                |                                  |                   |
|                                         |                        |                                  |                                       |                              |                    |                |                                  |                   |
|                                         |                        |                                  |                                       |                              |                    |                |                                  |                   |
|                                         |                        |                                  |                                       |                              |                    |                |                                  |                   |
|                                         |                        |                                  |                                       |                              |                    |                |                                  |                   |
|                                         |                        |                                  |                                       |                              |                    |                |                                  |                   |
|                                         |                        |                                  |                                       |                              |                    |                |                                  |                   |
|                                         |                        |                                  |                                       |                              |                    |                |                                  |                   |
|                                         |                        |                                  |                                       |                              |                    |                |                                  |                   |
|                                         |                        |                                  |                                       |                              |                    |                |                                  |                   |
|                                         | L.                     |                                  |                                       |                              |                    |                | 1                                | ×                 |
| Nav (Notices ) K ) Inv                  |                        |                                  |                                       |                              |                    |                |                                  |                   |
| Links >                                 |                        |                                  |                                       |                              |                    |                |                                  |                   |
| For Help, press F1                      |                        |                                  |                                       |                              |                    |                |                                  | NUM               |

Double click on the first line as identified above

### This will take you into the bid screen:

| ROCKIES EXPRESS PIPELINE LLC | - TALLGRASS CONNECT - ANTH | UEN1 [QPTM_PRD.TEP_PRD_QPTI | M410 - TEP] - [(501) Capaci                 | ity Release Bid]                                      |                         |                   |                            | _ & ×                         |
|------------------------------|----------------------------|-----------------------------|---------------------------------------------|-------------------------------------------------------|-------------------------|-------------------|----------------------------|-------------------------------|
| System Edit View Screens     | Maintenance Window Hel     | p                           |                                             |                                                       |                         |                   |                            | <u>_ = ×</u>                  |
| (501) TSP Navigation         | Bid                        | Links <u>R</u> etrieve      | Validate <u>U</u> pdate                     | Submit Withdraw                                       | Help Cancel             |                   |                            |                               |
| Allocations                  | TSP / TSP Prop:            | 784256161 501               | TSP Name:                                   | ROCKIES EXPRESS PIPELINE LLC                          |                         |                   |                            |                               |
| Business Associates          | Bid No:                    | 48081                       | [] N->                                      |                                                       | Post Date               | /Post Time:       | 9 /26/2020 2 :05:59 PM     | <b>_</b>                      |
|                              | Offer No:                  | 2430                        |                                             |                                                       | Status:                 |                   | ORIGINAL                   | -<br>-                        |
| EDI                          | Bidder Rel Term St:        | 10/ 1 /2020                 | Bidder Re                                   | l Term End:                                           | 2020 Cycle:             |                   | j<br>1                     |                               |
|                              |                            |                             |                                             |                                                       |                         |                   |                            |                               |
| Rates                        | General Detail Contingen   | cy Approval                 |                                             |                                                       |                         |                   |                            |                               |
|                              | Releaser/Releaser Prop:    |                             | Releaser Name:                              | COLUMBIA GAS OF OHIO, INC.                            | Bidder Less Qty Desc:   | BIDDER WILL NOT A | CCEPT AN AWARD FOR LESS    |                               |
|                              | Bidder/Bidder Prop:        |                             | Bidder Name:                                |                                                       | Rtn Addr/Rtn Addr Prop: |                   |                            |                               |
|                              | Bidder Contact:            |                             |                                             | Rtn Addr Contact:                                     |                         |                   | Affil:                     | NONE                          |
|                              | Bidder Phone:              |                             |                                             | Rtn Addr Phone:                                       |                         |                   | Bid Rec Date/Bid Rec Time: | 9 /18/2020 2 :52:00 PM 💌      |
|                              | Bidder Fax:                | () ·                        |                                             | Rtn Addr Fax:                                         | () •                    |                   | Prearr Bid:                | 1 II BIDDER IS THE PREA       |
|                              | Bidder E-mail:             |                             | <u> </u>                                    | Rtn Addr E-mail:                                      |                         |                   | SICR Ind:                  | N II NO 💌                     |
|                              | Stand-aln Bid Desc:        | STAND-ALONE BID.            | <b>•</b>                                    | Assoc K:                                              |                         | ]                 | Repl SR Role Ind:          | RETAIL CHOICE                 |
|                              |                            |                             |                                             |                                                       |                         |                   | IBR Ind:                   | No - the release does not L 💌 |
|                              |                            |                             |                                             |                                                       |                         |                   | Mkt Based Rate Ind:        | NO                            |
|                              | No Stand-alp Bid T&C       |                             | Terms/Notes:                                |                                                       | Terms/Notes - AMA:      |                   | Terms/Notes - Storage:     |                               |
|                              |                            | A                           | THE RATE ASSOCIATE                          |                                                       |                         |                   |                            | A                             |
|                              |                            |                             | RATE ARRANGEMENT                            | BETWEEN THE RELEASING                                 |                         |                   |                            |                               |
|                              |                            |                             | PROVIDER. IN ADDITIO<br>RECEIPT/DELIVERY PO | DN TO THE PRIMARY<br>DINTS IDENTIFIED IN              |                         |                   |                            |                               |
|                              |                            |                             | POINTS IN ZONE 3 ARE                        | T NO. 950015, ALL RECEIPT<br>E ELIGIBLE PROVIDED THAT |                         |                   |                            |                               |
|                              |                            | <b>*</b>                    | EAST-TO-WEST AND O<br>ZONE 3. ADDITIONAL    |                                                       |                         |                   | -                          | <b>v</b>                      |
| ♦ Nav (Notices ) K ) Inv     |                            |                             | ]                                           |                                                       | )                       |                   |                            |                               |
| <u>⊥</u> inks ▶              |                            |                             |                                             |                                                       |                         |                   |                            |                               |
| For Help, press F1           | 1                          |                             |                                             |                                                       |                         |                   |                            | NUM                           |

### Be sure to review each tab in the offer as identified above

| ROCKIES EXPRESS PIPELINE LLC - System Edit View Screens | TALLGRASS CONNECT - ANTH<br>Maintenance Window Hel | UEN1 [QPTM_PRD.TE | P_PRD_QPT        | M410 - TEP] - [(                                                                                              | 501) Capacity                                                                                                    | / Release Bid]                                                                                                    |                                                                                     |            |                |                 |                            |                               |
|---------------------------------------------------------|----------------------------------------------------|-------------------|------------------|----------------------------------------------------------------------------------------------------|----------------------------------------------------------------------------------------------------|----------------------------------------------------------------------------------------------------|-------------------------------------------------------------------------------------|------------|----------------|-----------------|----------------------------|-------------------------------|
| X 🖻 🛍 🎒 📍                                               |                                                    | r                 |                  |                                                                                                    |                                                                                                    |                                                                                                    |                                                                                     |            |                |                 |                            | <u></u>                       |
| (501) TSP Navigation                                    | Bid                                                | Links             | <u>R</u> etrieve | Validate                                                                                                    | Update                                                                                                    | Submit                                                                                                    | Withdraw                                                                            | Help       | <u>C</u> ancel |                 |                            |                               |
| Allocations                                             | TSP / TSP Prop:                                    | 784256161         | 501              | TSPI                                                                                                    | Name:                                                                                                    | ROCKIES EXPR                                                                                                    | ESS PIPELINE LI                                                                     | .C         |                |                 |                            |                               |
| Business Associates Capacity Release                    | Bid No:                                            | 48081             |                  | [] N→                                                                                                    |                                                                                                    |                                                                                                    |                                                                                     |            | Post Da        | ate/Post Time:  | 9 /26/2020 2 :05:59 PM     | •                             |
| Confirmations Contracts                                 | Offer No:                                          | 2430              |                  |                                                                                                    |                                                                                                    |                                                                                                    |                                                                                     |            | Status:        |                 | ORIGINAL                   | •                             |
| EDI<br>E-SE EDI<br>E-SE Inventory Accounts              | Bidder Rel Term St:                                | 10/ 1 /2020       | •                |                                                                                                    | Bidder Rel 1                                                                                                    | Term End:                                                                                                    | 10/31                                                                               | /2020      | Cycle:         |                 | 1                          | •                             |
| Nominations Rates Scheduling                            | General Detail Contingent                          | cy Approval       |                  |                                                                                                    |                                                                                                    |                                                                                                    |                                                                                     |            |                |                 |                            |                               |
| E System Setup                                          | Releaser/Releaser Prop:                            |                   |                  | Releaser N                                                                                                    | ame: CO                                                                                                    | LUMBIA GAS OF                                                                                                    | OHIO, INC.                                                                          | Bidder     | Less Qty Desc: | BIDDER WILL NOT | ACCEPT AN AWARD FOR LESS   |                               |
|                                                         | Bidder/Bidder Prop:                                |                   |                  | Bidder N                                                                                                    | ame:                                                                                                    |                                                                                                    |                                                                                     | Rtn Addr/F | Rtn Addr Prop: |                 |                            |                               |
|                                                         | Bidder Contact:                                    |                   |                  |                                                                                                    |                                                                                                    | R                                                                                                    | tn Addr Contact:                                                                    |            |                |                 | Affil:                     | NONE                          |
|                                                         | Bidder Phone:                                      |                   |                  |                                                                                                    |                                                                                                    | F                                                                                                    | tn Addr Phone:                                                                      |            |                |                 | Bid Rec Date/Bid Rec Time: | 9 /18/2020 2 :52:00 PM 💌      |
|                                                         | Bidder Fax:                                        | () -              |                  | -                                                                                                    |                                                                                                    | F                                                                                                    | tn Addr Fax:                                                                        | [          | ) -            |                 | Prearr Bid:                | 1 II BIDDER IS THE PREA       |
|                                                         | Bidder E-mail:                                     |                   |                  | ſ                                                                                                    |                                                                                                    | F                                                                                                    | tn Addr E-mail:                                                                     | Ē          |                |                 | SICR Ind:                  | N II NO 💌                     |
|                                                         | Stand-aln Bid Desc:                                | STAND-ALONE       | BID.             | •                                                                                                    |                                                                                                    | A                                                                                                    | ssoc K:                                                                             | Г          |                |                 | Repl SR Role Ind:          | RETAIL CHOICE                 |
|                                                         |                                                    |                   |                  |                                                                                                    |                                                                                                    |                                                                                                    |                                                                                     |            | _              |                 | IBR Ind:                   | No - the release does not ι ▼ |
|                                                         |                                                    |                   |                  |                                                                                                    |                                                                                                    |                                                                                                    |                                                                                     |            |                |                 | Mkt Based Rate Ind:        | NO                            |
|                                                         | No Stand-aln Bid T&C:                              |                   |                  | Terms/Note:                                                                                                   | r.                                                                                                    |                                                                                                    |                                                                                     | Terms/     | 'Notes - AMA:  |                 | Terms/Notes - Storage:     |                               |
|                                                         |                                                    |                   | A                | THE RATE<br>BEING REL<br>RATE ARR<br>SHIPPER A<br>PROVIDER<br>RECEIPT/C<br>RELEASIN(<br>POINTS IN<br>THE RESU | ASSOCIATED<br>EASED IS SUE<br>ANGEMENT B<br>ND THE TRAM<br>IN ADDITION<br>ELIVERY POIN<br>CONTRACT<br>ZONE 3 ARE E<br>LTING TRANS | WITH THE CAP,<br>BJECT TO A DISI<br>ETWEEN THE R<br>NSPORTATION S<br>N TO THE PRIMA<br>NTS IDENTIFIED<br>NO. 950015, ALL<br>ELIGIBLE PROVI<br>PORTATION PA | ACITY<br>COUNT<br>ELEASING<br>ERVICE<br>RY<br>IN<br>RECEIPT<br>DED THAT<br>IH FLOWS |            |                |                 | <u> </u>                   | ×                             |
|                                                         |                                                    |                   | Y                | EAST-TO-W<br>ZONE 3. A                                                                                        | EST AND OCI                                                                                                    | CURS ENTIREL'I<br>LIGIBLE DELIVER                                                                                                    |                                                                                     |            |                |                 | V                          | <b>-</b>                      |
| Nav ∧ Notices ∧ K ∧ Inv<br>Links ►                      |                                                    |                   |                  |                                                                                                    |                                                                                                    |                                                                                                    |                                                                                     |            |                |                 |                            |                               |
| For Help, press F1                                      |                                                    |                   |                  |                                                                                                    |                                                                                                    |                                                                                                    |                                                                                     |            |                |                 |                            | NUM                           |

#### Click Update | Then click Validate | If no errors received click Submit

As long as no errors were received the capacity should award after 15 – 20 minutes and an email will be sent to the pre-arranged bidder, identified in the offer, of the replacement contract number.

If errors are received or issues arise while picking up capacity, contact the contracts Hotline at 303-763-3399 and someone will assist with the process.